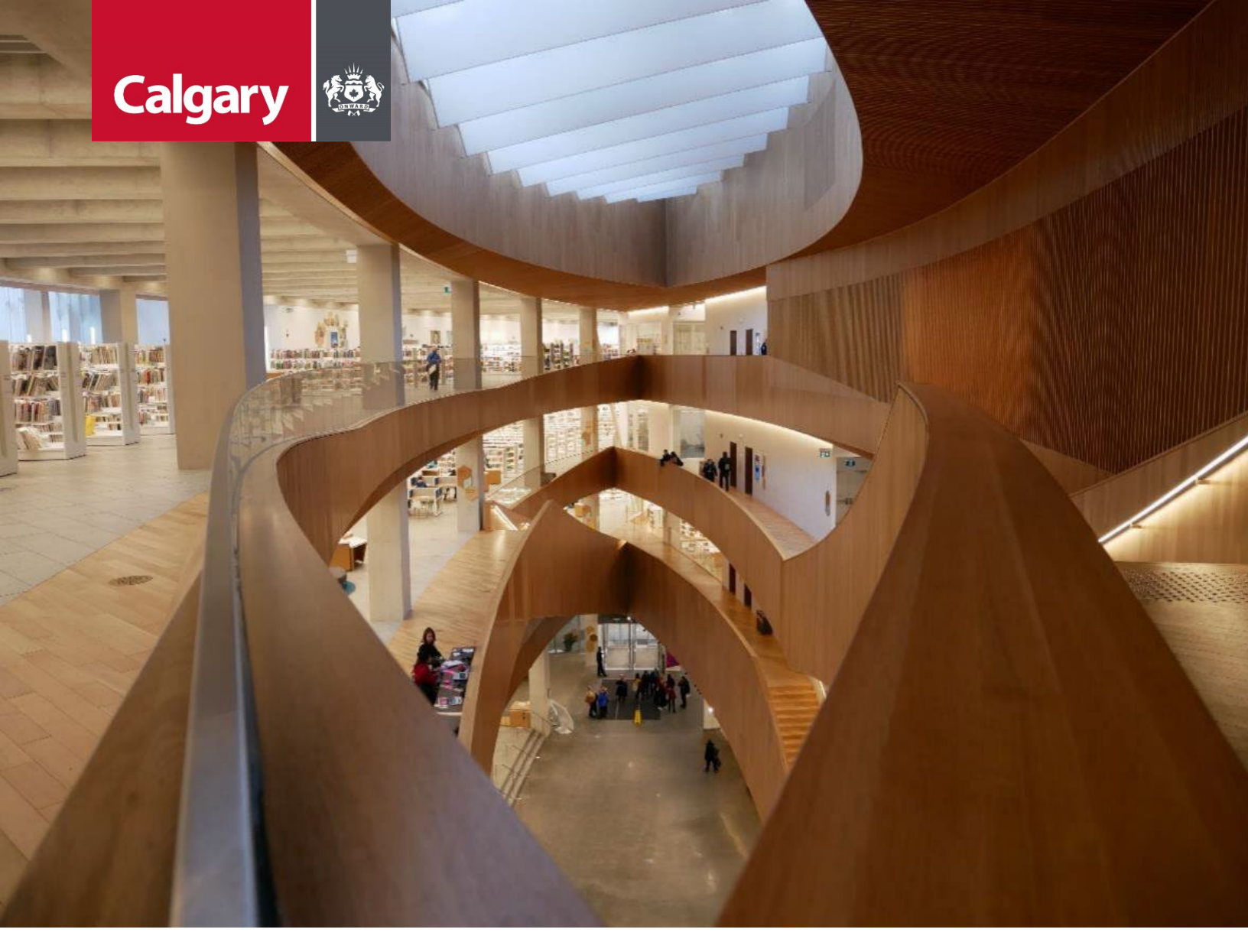

# Urban Development Online Assessments Tab Reference Guide

August 26, 2024 Revision 2.1

### **Revision History**

| Version | Description                       | Date                | Author                   |
|---------|-----------------------------------|---------------------|--------------------------|
| 1.0     | Began draft                       | January 28,<br>2013 | Carolyn Anscombe         |
| 1.1     | Added content                     | February 4,<br>2013 | Carolyn Anscombe         |
| 1.2     | Review and Complete Documentation | February 8,         | Carolyn Anscombe         |
|         |                                   | 2013                | Deb Meili                |
|         |                                   |                     | Brent Kromm              |
|         |                                   |                     | Michael Ficaccio         |
| 2.0     | Updated screenshots; Reformatted  | May 31, 2024        | Melissa Wigness          |
| 2.1     | Reviewed and updated content      | 2024-08-26          | Melissa Wigness          |
|         |                                   |                     | Brian Wilson             |
|         |                                   |                     | Galina Karadakova-Mineva |
|         |                                   |                     |                          |

## Contents

| Contents                                   |    |
|--------------------------------------------|----|
| Purpose of the Manual                      |    |
| Assessment Tab Overview                    | 5  |
| Assessments Tab Quick Reference Sheet      | 6  |
| Agreement Request Requirements             | 7  |
| Outstanding Assessments Issues             |    |
| Off-site Levies, Fees, and Charges         |    |
| Off-site Levies, Fees, and Charges section | 9  |
| Details update screen                      | 9  |
| Additional Assessment section              | 10 |
| Additional Assessment update screen        | 11 |
| Complete Updates                           | 11 |
| Тор                                        | 11 |
| Bottom                                     |    |

### **Purpose of the Manual**

This Urban Development Online (UDO) Quick Reference Guide is to be used by Developers and/or their Consulting Engineers and will document the steps to complete the actions on the **Assessments Tab** of the Urban Development Online Development Application.

#### NOTE:

The building of this training material required the use of existing Subdivision Application and Construction Drawing information provided to the City of Calgary. You may notice slight inconsistencies throughout the training material. The information used is for demonstration purposes only. These variances are not to deter from the intended content.

## **Assessment Tab Overview**

| Section                                         | Available Actions                                                                                                    |
|-------------------------------------------------|----------------------------------------------------------------------------------------------------|
| <u>Outstanding</u><br>Assessment<br>Issues      | <ul><li>View Outstanding Assessment Issues</li><li>Update area selector for Greenfield or Established</li></ul>                                   |
| <u>Off-Site</u><br>Levies, Fees,<br>and Charges | <ul> <li>View the <b>Rate</b> and calculated Assessment amounts.</li> <li>Adjust any Assessment items that should be exempt.</li> </ul>           |
| Additional<br>Assessments                       | <ul> <li>Add any assessments that are additional and not already noted in the standard Off-site<br/>Levies, Fees, and Charges section.</li> </ul> |
| <u>Complete</u><br><u>Updates</u>               | Save or Cancel changes.                                                                                                    |

### **Assessments Tab Quick Reference Sheet**

| AN DEV                                                                                                    | ELOPMENT ON                                                                                                    | LINE                                                                                                    |                                                                                           |                                                                                                    |                                                                                     |                 | Folio                                                                                                    |                  |
|----------------------------------------------------------------------------------------------------|----------------------------------------------------------------------------------------------------|----------------------------------------------------------------------------------------------------|-------------------------------------------------------------------------------------------|----------------------------------------------------------------------------------------------------|-------------------------------------------------------------------------------------|-----------------|----------------------------------------------------------------------------------------------------|------------------|
| lew Red                                                                                                    | uests Se                                                                                                    | arch                                                                                                    | Securities                                                                                | Find Requests                                                                                                    | By JAC                                                                              | Sign Out        |                                                                                                    |                  |
| velopm                                                                                                    | ent Agreement R                                                                                                    | equest                                                                                                    |                                                                                           |                                                                                                    |                                                                                     |                 |                                                                                                    |                  |
| ement R                                                                                                    | equest Requirements                                                                                                    | 2                                                                                                    |                                                                                           |                                                                                                    |                                                                                     |                 |                                                                                                    |                  |
| lest Num                                                                                                    | ber:                                                                                                    |                                                                                                    | Developer of                                                                              | Record:                                                                                                    |                                                                                     |                 | Status                                                                                                    |                  |
| lest Type                                                                                                    | : Development                                                                                                    | Agreement                                                                                                    | Developer Tie                                                                             | er: Tier B                                                                                                    |                                                                                     |                 |                                                                                                    |                  |
| lest Date                                                                                                    | :                                                                                                    |                                                                                                    | Consultant of                                                                             | Record:                                                                                                    |                                                                                     | Th              | e Tombstone is locat                                                                                                    | ed at the top of |
| Request S                                                                                                    | tatus: New                                                                                                    |                                                                                                    | Agreement T                                                                               | /pe: Residential                                                                                                    |                                                                                     | ea              | ch screen and contai                                                                                                    | ns the key       |
| tatus:                                                                                                    |                                                                                                    |                                                                                                    | Subdivision N                                                                             | lame:                                                                                                    |                                                                                     | inf             | formation of the requ                                                                                                    | uest.            |
| Manager:                                                                                                    |                                                                                                    |                                                                                                    |                                                                                           |                                                                                                    |                                                                                     |                 |                                                                                                    |                  |
| 'E CA                                                                                                    | NCEL                                                                                                    |                                                                                                    |                                                                                           |                                                                                                    |                                                                                     |                 |                                                                                                    |                  |
| ails I                                                                                                    | nfrastructure Are                                                                                                    | as Assess                                                                                                    | ments Spec                                                                                | ial Clauses CCC-FA                                                                                                    | C Financial                                                                         | Attachment      | ts Submit                                                                                                    |                  |
| standing                                                                                                    | Assessments Issue                                                                                                    | s                                                                                                    |                                                                                           |                                                                                                    |                                                                                     |                 |                                                                                                    |                  |
| here are a                                                                                                    | any outstanding issues                                                                                                    | listed below, they                                                                                                    | y must be resolved                                                                        | prior to submission.                                                                                                    |                                                                                     |                 | Outstanding As                                                                                                    | sessments        |
| [None]                                                                                                    |                                                                                                    |                                                                                                    |                                                                                           |                                                                                                    |                                                                                     |                 | Issues are show                                                                                                    | vn in red        |
| : If asses                                                                                                    | sment rates for the cu                                                                                                    | rrent year have n                                                                                                    | ot been officially pu                                                                     | blished, they will be esti                                                                                                    | mated based on last                                                                 | vear's rates.   | issues are snow                                                                                                    | virinteu         |
| The rate                                                                                                    | s for this Developmen                                                                                                    | t Agreement requ                                                                                                    | est will be finalized                                                                     | as part of the approval p                                                                                                    | process.                                                                            |                 |                                                                                                    |                  |
|                                                                                                    |                                                                                                    | ·                                                                                                    |                                                                                           |                                                                                                    |                                                                                     |                 |                                                                                                    |                  |
| Greenfie                                                                                                    | d or Established                                                                                                    | Established                                                                                                    | ▼                                                                                         |                                                                                                    |                                                                                     |                 |                                                                                                    |                  |
| ordenne                                                                                                    | a or Established.                                                                                                    |                                                                                                    |                                                                                           |                                                                                                    |                                                                                     |                 |                                                                                                    |                  |
| •site Lev                                                                                                    | <b>ies, Fees and Char</b><br>omments, attach doc                                                                                                    | <b>ges</b><br>suments or set as                                                                                                    | s Exempt these as                                                                         | sessments, click the D                                                                                                    | etails link.                                                                        |                 | off.site Levies Fees and Chare                                                                                                | 205              |
| •site Lev                                                                                                    | ies, Fees and Char<br>omments, attach doc<br>Description                                                                                                    | <b>ges</b><br>uments or set as                                                                                                    | s Exempt these as                                                                         | sessments, click the D                                                                                                    | Details link.<br>Hectares                                                           | a<br>ir<br>Rate | Off-site Levies, Fees and Charg<br>Information.                                                                               | <sup>ges</sup>   |
| •site Lev<br>To add co                                                                                                    | Description<br>Inspection Fees                                                                                                    | <b>ges</b><br>ruments or set as                                                                                                    | s Exempt these as                                                                         | sessments, click the D                                                                                                    | Details link.<br>Hectares                                                           | ii<br>Rate      | Off-site Levies, Fees and Charg<br>nformation.                                                                                | ssment           |
| Site Lev<br>To add co<br>Details<br>Details                                                                                                    | bio of Established<br>biosetic states and Char<br>comments, attach doc<br>Description<br>Inspection Fees<br>Utility Oversize                                                                                                    | <b>ges</b><br>uments or set a:                                                                                                    | s Exempt these as                                                                         | sessments, click the D                                                                                                    | Details link.<br>Hectares                                                           | d<br>ir<br>Rate | off-site Levies, Fees and Charg<br>nformation.                                                                                | ssment           |
| Details<br>Details                                                                                                    | vies, Fees and Char<br>omments, attach doc<br>Description<br>Inspection Fees<br>Utility Oversize<br>Major Road Standa                                                                                                    | ges<br>uments or set a:<br>ard Oversize                                                                                                    | s Exempt these as                                                                         | sessments, click the D                                                                                                    | Details link.<br>Hectares                                                           | a<br>ir<br>Rate | Off-site Levies, Fees and Charg<br>nformation.                                                                                | ssment           |
| ordennie<br>site Lev<br>To add co<br>Details<br>Details<br>Details                                                                                                    | vies, Fees and Char<br>omments, attach doc<br>Description<br>Inspection Fees<br>Utility Oversize<br>Major Road Standa<br>Traffic Signage & F                                                                                                    | rges<br>uments or set as<br>ard Oversize<br>Road Markings                                                                                                    | s Exempt these as                                                                         | sessments, click the D                                                                                                    | Details link.<br>Hectares                                                           | Rate            | Off-site Levies, Fees and Charg<br>nformation.                                                                                | ssment           |
| •site Lev<br>To add co<br>Details<br>Details<br>Details<br>Details<br>Details                                                                                                    | vies, Fees and Char<br>omments, attach doc<br>Description<br>Inspection Fees<br>Utility Oversize<br>Major Road Standa<br>Traffic Signage & F<br>Wastewater Collec                                                                                                    | rges<br>uments or set as<br>ard Oversize<br>Road Markings<br>tion Levy                                                                                                    | s Exempt these as                                                                         | sessments, click the D                                                                                                    | Details link.<br>Hectares                                                           | Rate            | Off-site Levies, Fees and Charg<br>nformation.                                                                                | ssment           |
| Details<br>Details<br>Details<br>Details<br>Details<br>Details<br>Details                                                                                                    | vies, Fees and Char<br>omments, attach doo<br>Description<br>Inspection Fees<br>Utility Oversize<br>Major Road Standa<br>Traffic Signage & F<br>Wastewater Collec<br>Stormwater Levy                                                                                                    | rges<br>uments or set as<br>ard Oversize<br>Road Markings<br>tion Levy                                                                                                    | s Exempt these as                                                                         | sessments, click the D                                                                                                    | Details link.<br>Hectares                                                           | Rate            | Off-site Levies, Fees and Charg<br>nformation.                                                                                | ssment           |
| Site Lev<br>To add co<br>Details<br>Details<br>Details<br>Details<br>Details<br>Details<br>Details                                                                                                    | vies, Fees and Char<br>omments, attach doo<br>Description<br>Inspection Fees<br>Utility Oversize<br>Major Road Standa<br>Traffic Signage & F<br>Wastewater Collec<br>Stormwater Levy<br>Water Distribution<br>Water Treatment I                                                                                                    | rges<br>uments or set as<br>ard Oversize<br>Road Markings<br>tion Levy<br>Levy                                                                                                    | s Exempt these as                                                                         | sessments, click the D                                                                                                    | Details link.<br>Hectares                                                           | Rate            | off-site Levies, Fees and Charg<br>nformation.                                                                                | ssment           |
| Site Lev<br>To add co<br>Details<br>Details<br>Details<br>Details<br>Details<br>Details<br>Details<br>Details                                                                                                    | vies, Fees and Char<br>omments, attach doo<br>Description<br>Inspection Fees<br>Utility Oversize<br>Major Road Standa<br>Traffic Signage & F<br>Wastewater Collec<br>Stormwater Levy<br>Water Distribution<br>Water Treatment L<br>Wastewater Treatment L                                                                                                    | rges<br>uments or set as<br>ard Oversize<br>Road Markings<br>tion Levy<br>Levy<br>Levy<br>nent Levy                                                                                                    | s Exempt these as                                                                         | isessments, click the D                                                                                                    | Details link.<br>Hectares                                                           | Rate            | off-site Levies, Fees and Char<br>nformation.<br>Asse:                                                                        | ssment           |
| Details<br>Details<br>Details<br>Details<br>Details<br>Details<br>Details<br>Details<br>Details<br>Details<br>Details                                                                                                    | vies, Fees and Char<br>omments, attach doo<br>Description<br>Inspection Fees<br>Utility Oversize<br>Major Road Standa<br>Traffic Signage & F<br>Wastewater Collec<br>Stormwater Levy<br>Water Distribution<br>Water Treatment L<br>Wastewater Treatm<br>Transportation Lev                                                                                                    | rges<br>uments or set as<br>ard Oversize<br>Road Markings<br>tion Levy<br>Levy<br>Levy<br>ment Levy<br>ry                                                                                                    | s Exempt these as                                                                         | isessments, click the D                                                                                                    | Details link.<br>Hectares                                                           | Rate            | off-site Levies, Fees and Char<br>nformation.<br>Asse:                                                                        | ssment           |
| Details<br>Details<br>Details<br>Details<br>Details<br>Details<br>Details<br>Details<br>Details<br>Details<br>Details<br>Details<br>Details                                                                                                    | vies, Fees and Char<br>omments, attach door<br>Description<br>Inspection Fees<br>Utility Oversize<br>Major Road Standa<br>Traffic Signage & F<br>Wastewater Collec<br>Stormwater Levy<br>Water Distribution<br>Water Treatment L<br>Wastewater Treatm<br>Transportation Lev<br>Transit Buses Levy                                                                                                    | rges<br>uments or set as<br>ard Oversize<br>Road Markings<br>tion Levy<br>Levy<br>Levy<br>nent Levy<br>ry                                                                                                    | s Exempt these as                                                                         | isessments, click the D                                                                                                    | Details link.<br>Hectares                                                           | Rate            | off-site Levies, Fees and Char<br>nformation.<br>Asse:                                                                        | ssment           |
| ordening<br>site Lev<br>To add co<br>Details<br>Details<br>Details<br>Details<br>Details<br>Details<br>Details<br>Details<br>Details<br>Details<br>Details                                                                                                    | vies, Fees and Char<br>omments, attach door<br>Description<br>Inspection Fees<br>Utility Oversize<br>Major Road Standa<br>Traffic Signage & F<br>Wastewater Collec<br>Stormwater Levy<br>Water Distribution<br>Water Treatment L<br>Wastewater Treatm<br>Transportation Lev<br>Transit Buses Levy<br>Emergency Respon                                                                                                    | rges<br>uments or set as<br>ard Oversize<br>Road Markings<br>tion Levy<br>Levy<br>Levy<br>nent Levy<br>ry<br>ry<br>ry                                                                                         | s Exempt these as                                                                         | isessments, click the D                                                                                                    | Details link.<br>Hectares                                                           | Rate            | off-site Levies, Fees and Char<br>nformation.<br>Asse:                                                                        | ssment           |
| Details<br>Details<br>Details<br>Details<br>Details<br>Details<br>Details<br>Details<br>Details<br>Details<br>Details<br>Details<br>Details<br>Details<br>Details                                                                                                    | vies, Fees and Char<br>omments, attach door<br>Description<br>Inspection Fees<br>Utility Oversize<br>Major Road Standa<br>Traffic Signage & F<br>Wastewater Collec<br>Stormwater Levy<br>Water Distribution<br>Water Treatment L<br>Wastewater Treatm<br>Transportation Lev<br>Transit Buses Levy<br>Emergency Respon<br>Police Levy                                                                                                    | rges<br>uments or set as<br>ard Oversize<br>Road Markings<br>tion Levy<br>Levy<br>Levy<br>uevy<br>ment Levy<br>y<br>rse Levy                                                                                  | s Exempt these as                                                                         | isessments, click the D                                                                                                    | Details link.<br>Hectares                                                           | Rate            | off-site Levies, Fees and Char<br>nformation.<br>Asse:                                                                        | ssment           |
| ordening<br>site Lev<br>To add co<br>Details<br>Details<br>Details<br>Details<br>Details<br>Details<br>Details<br>Details<br>Details<br>Details<br>Details<br>Details<br>Details<br>Details                                                                                                    | vies, Fees and Char<br>omments, attach door<br>Description<br>Inspection Fees<br>Utility Oversize<br>Major Road Standa<br>Traffic Signage & F<br>Wastewater Collec<br>Stormwater Levy<br>Water Distribution<br>Water Treatment L<br>Wastewater Treatm<br>Transportation Lev<br>Transit Buses Levy<br>Emergency Respon<br>Police Levy<br>Recreation Levy                                                                                                    | rges<br>uments or set as<br>ard Oversize<br>Road Markings<br>tion Levy<br>Levy<br>Levy<br>nent Levy<br>ry<br>ry<br>ry<br>ry                                                                                   | s Exempt these as                                                                         | isessments, click the D                                                                                                    | Details link.<br>Hectares                                                           | Rate            | off-site Levies, Fees and Char<br>nformation.<br>Asse:                                                                        | ssment           |
| ordening<br>site Lev<br>To add co<br>Details<br>Details<br>Details<br>Details<br>Details<br>Details<br>Details<br>Details<br>Details<br>Details<br>Details<br>Details<br>Details<br>Details                                                                                                    | vies, Fees and Char<br>omments, attach door<br>Description<br>Inspection Fees<br>Utility Oversize<br>Major Road Standa<br>Traffic Signage & F<br>Wastewater Collec<br>Stormwater Levy<br>Water Distribution<br>Water Treatment L<br>Wastewater Treatm<br>Transportation Lev<br>Transit Buses Levy<br>Emergency Respon<br>Police Levy<br>Recreation Levy<br>Library Levy                                                                                                    | rges<br>uments or set as<br>ard Oversize<br>Road Markings<br>tion Levy<br>Levy<br>Levy<br>nent Levy<br>ry<br>ry<br>ry                                                                                         | s Exempt these as                                                                         | sessments, click the D                                                                                                    | Petails link.<br>Hectares                                                           | Rate            | off-site Levies, Fees and Char<br>nformation.<br>Asse:                                                                        | ssment           |
| Details<br>Details<br>Details<br>Details<br>Details<br>Details<br>Details<br>Details<br>Details<br>Details<br>Details<br>Details<br>Details<br>Details<br>Details<br>Details<br>Details<br>Details                                                                                                    | vies, Fees and Char<br>omments, attach door<br>Description<br>Inspection Fees<br>Utility Oversize<br>Major Road Standa<br>Traffic Signage & F<br>Wastewater Collec<br>Stormwater Levy<br>Water Distribution<br>Water Treatment L<br>Wastewater Treatm<br>Transportation Levy<br>Transit Buses Levy<br>Emergency Respon<br>Police Levy<br>Recreation Levy<br>Library Levy                                                                                                    | rges<br>uments or set as<br>ard Oversize<br>Road Markings<br>tion Levy<br>Levy<br>Levy<br>nent Levy<br>Y<br>nse Levy                                                                                          | s Exempt these as                                                                         | sessments, click the D                                                                                                    | Petails link.<br>Hectares                                                           | Rate            | off-site Levies, Fees and Char<br>nformation.<br>Asse:                                                                        | ssment           |
| Details<br>Details<br>Details                                                                                                    | vies, Fees and Char<br>omments, attach doc<br>Description<br>Inspection Fees<br>Utility Oversize<br>Major Road Standa<br>Traffic Signage & F<br>Wastewater Collec<br>Stormwater Levy<br>Water Distribution<br>Water Treatment L<br>Wastewater Treatr<br>Transportation Lev<br>Transit Buses Levy<br>Emergency Respon<br>Police Levy<br>Recreation Levy<br>Library Levy<br>Total Off-site Levie<br>dditional assessment<br>ude regional or misc                                                            | rges<br>uments or set a:<br>and Oversize<br>Road Markings<br>tion Levy<br>Levy<br>Levy<br>nent Levy<br>y<br>rse Levy<br>rs, Fees and Cha<br>t information for<br>ellaneous assess                             | s Exempt these as<br>rges<br>this Development<br>sment information                        | Agreement request.                                                                                                    | Details link.<br>Hectares                                                           | Rate            | off-site Levies, Fees and Charg<br>nformation.<br><b>Asse:</b><br><b>Asse:</b><br>accord additional Assessment<br>nformation. | ssment           |
| site Lev<br>site Lev<br>To add co<br>Details<br>Details | vies, Fees and Char<br>omments, attach doc<br>Description<br>Inspection Fees<br>Utility Oversize<br>Major Road Standa<br>Traffic Signage & F<br>Wastewater Collecc<br>Stormwater Levy<br>Water Distribution<br>Water Treatment L<br>Wastewater Treatr<br>Transportation Lev<br>Transit Buses Levy<br>Emergency Respon<br>Police Levy<br>Recreation Levy<br>Library Levy<br>Total Off-site Levie<br>dditional assessment<br>ude regional or misc<br>comments or attach                                     | iges<br>uments or set as<br>and Oversize<br>Road Markings<br>tion Levy<br>Levy<br>Levy<br>nent Levy<br>y<br>mase Levy<br>es, Fees and Cha<br>t information for<br>ellaneous assess<br>n documents to t        | s Exempt these as<br>rges<br>this Development<br>sment information<br>the following addit | sessments, click the D<br>sessments, click the D<br>sessment<br>, click the Additional A<br>ional assessment levie                          | Details link.<br>Hectares<br>ssessment button.                                      | Rate            | off-site Levies, Fees and Charge<br>nformation.<br><b>Asse:</b><br><b>Asse:</b><br>Record additional Assessment<br>formation. | pes<br>ssment    |
| site Lev<br>site Lev<br>To add co<br>Details<br>Details | vies, Fees and Char<br>omments, attach doc<br>Description<br>Inspection Fees<br>Utility Oversize<br>Major Road Standa<br>Traffic Signage & F<br>Wastewater Collec<br>Stormwater Levy<br>Water Distribution<br>Water Distribution<br>Water Treatment L<br>Wastewater Treatr<br>Transportation Levy<br>Transit Buses Levy<br>Emergency Respon<br>Police Levy<br>Recreation Levy<br>Library Levy<br>Total Off-site Levie<br>dditional assessment<br>ude regional or misc<br>comments or attack               | iges<br>uments or set a:<br>Road Markings<br>tion Levy<br>Levy<br>Levy<br>nent Levy<br>y<br>rse Levy<br>es, Fees and Cha<br>t information for<br>ellaneous assess<br>n documents to t                         | s Exempt these as<br>rges<br>this Development<br>sment information<br>the following addit | sessments, click the D<br>and the sessments, click the D<br>and the sessment request.<br>, click the Additional A<br>ional assessment levie | Details link.<br>Hectares<br>ssessment button.<br>ts, click the Details<br>Hectares | Rate            | Asse:                                                                                                    | ssment           |
| site Lev<br>site Lev<br>To add co<br>Details<br>Details | vies, Fees and Char<br>omments, attach door<br>Description<br>Inspection Fees<br>Utility Oversize<br>Major Road Standa<br>Traffic Signage & F<br>Wastewater Collec<br>Stormwater Levy<br>Water Distribution<br>Water Treatment L<br>Wastewater Treatm<br>Transportation Levy<br>Transit Buses Levy<br>Emergency Respon<br>Police Levy<br>Recreation Levy<br>Library Levy<br>Total Off-site Levie<br>dditional assessment<br>ude regional or misco<br>comments or attach<br>Description<br>TOTAL ADDITIONA | iges<br>uments or set as<br>and Oversize<br>Road Markings<br>tion Levy<br>Levy<br>Levy<br>nent Levy<br>ment Levy<br>mase Levy<br>s, Fees and Cha<br>a information for<br>ellaneous assess<br>a documents to t | s Exempt these as                                                                         | Agreement request.<br>, click the Additional A<br>ional assessment levie                                                                    | Details link.<br>Hectares<br>ssessment button.<br>Is, click the Details<br>Hectares | Rate            | off-site Levies, Fees and Char<br>nformation.<br>Asse:<br>Asse:<br>tecord additional Assessment<br>nformation.<br>Asse:       | nt<br>\$.00      |

## **Agreement Request Requirements**

Click on the **Agreement Request Requirements** link to be directed to the <u>Urban Development Online (UDO) services</u> (calgary.ca) website.

| URBAN DEVELOPMEN        | NT ONLINE    |                |                      |          |         |
|-------------------------|--------------|----------------|----------------------|----------|---------|
| New Requests            | Search       | Securities     | Find Requests By JAC | Sign Out |         |
| Development Agree       | ment Request |                |                      |          |         |
| Agreement Request Requi | irements     | Development of | D                    |          | Charles |

### **Outstanding Assessments Issues**

When there are no Outstanding Assessments Issues, the Urban Development Online System will show (None).

#### **Outstanding Assessments Issues**

If there are any outstanding issues listed below, they must be resolved prior to submission. [None]

VOTE: If assessment rates for the current year have not been officially published, they will be estimated based on last year's rates. The rates for this Development Agreement request will be finalized as part of the approval process.

| Greenfield or Established: | Established | ~ |
|----------------------------|-------------|---|
|                            | [           |   |

### **Off-site Levies, Fees, and Charges**

The example is for **Residential Land Use Type**.

#### **Off-site Levies, Fees, and Charges section**

When manual updates are required, click on the **Details** link of the **Description** that needs correction.

#### **Off-site Levies, Fees and Charges**

1 To add comments, attach documents or set as Exempt these assessments, click the Details link.

|                | Description                             | Hectares | Rate | Assessment |
|----------------|-----------------------------------------|----------|------|------------|
| <u>Details</u> | Inspection Fees                         |          |      |            |
| Details        | Utility Oversize                        |          |      |            |
| <u>Details</u> | Major Road Standard Oversize            |          |      |            |
| Details        | Traffic Signage & Road Markings         |          |      |            |
| Details        | Wastewater Collection Levy              |          |      |            |
| Details        | Stormwater Levy                         |          |      |            |
| <u>Details</u> | Water Distribution Levy                 |          |      |            |
| Details        | Water Treatment Levy                    |          |      |            |
| <u>Details</u> | Wastewater Treatment Levy               |          |      |            |
| Details        | Transportation Levy                     |          |      |            |
| <u>Details</u> | Transit Buses Levy                      |          |      |            |
| Details        | Emergency Response Levy                 |          |      |            |
| <u>Details</u> | Police Levy                             |          |      |            |
| Details        | Recreation Levy                         |          |      |            |
| <u>Details</u> | Library Levy                            |          |      |            |
|                | Total Off-site Levies, Fees and Charges |          |      |            |

#### **Details update screen**

| rastructure Assessm                                             | ent Details                                                                                                    |
|-----------------------------------------------------------------|----------------------------------------------------------------------------------------------------|
| Confirm the Infrastruc                                          | ture Type and Estimated Cost for this infrastructure assessment record.                                                   |
| Infrastructure Type:                                            | Inspection Fees                                                                                                    |
| Hectares:                                                       | 5.337                                                                                                    |
| Exempt:                                                         | Π                                                                                                    |
|                                                                 |                                                                                                    |
|                                                                 |                                                                                                    |
|                                                                 |                                                                                                    |
| To attach supporting d                                          | ocumentation for this infrastructure assessment, click the Attach File button.                                            |
| To attach supporting d<br>Please note that the m                | locumentation for this infrastructure assessment, click the Attach File button.<br>1aximum acceptable file size is 10 MB. |
| To attach supporting d<br>Please note that the m<br>ATTACH FILE | locumentation for this infrastructure assessment, click the Attach File button.<br>naximum acceptable file size is 10 MB. |

| Task                                                                | Steps                                                                                                    |  |  |  |  |  |
|---------------------------------------------------------------------|----------------------------------------------------------------------------------------------------|--|--|--|--|--|
| Update exemptions                                                   | <ol> <li>Enter Exempt adjustments as required.</li> <li>Confirm the Infrastructure Type and Estimated Cost for this infrastructure assessment record.<br/>Infrastructure Type: Stormwater Levy<br/>Hectares: 5.337</li> <li>Exempt: </li> </ol>                                                                                                    |  |  |  |  |  |
| Add Comments                                                        | <ul> <li>2. Add a comment (required) to explain why the exemptions were added.</li> <li>2 Add any comments required to account for or document this infrastructure assessment record.<br/>As per Agreement 12.3</li> </ul>                                                                                                    |  |  |  |  |  |
| Attach Documents                                                    | <ul> <li>3. Add an attachment (optional) to add supporting documentation if applicable.</li> <li>3 To attach adjustment supporting documentation, click the Attach File button.</li> <li>ATTACH FILE</li> <li>File Name</li> <li>Description</li> </ul>                                                                                                    |  |  |  |  |  |
| Save Updates to<br>Off-site Levies,<br>Fees, and Charges<br>Section | <ul> <li>4. The Save and Close button will update the Description item in the Off-site Levies, Fees, and Charges section.</li> <li>Exempt will appear beside the updated Description item.</li> <li>The Totals at the bottom will now show the adjusted totals.</li> <li>Note: Grey icon to the right of Details indicates that there are comments, and or an attachment included in the Details link.</li> </ul> |  |  |  |  |  |
|                                                                     | Description     Hectares     Rate     Assessment       Details     Inspection Fees                                                                                                    |  |  |  |  |  |

### **Additional Assessment section**

Record additional assessment information for this Development Agreement request.

 a. To include regional or miscellaneous assessment information, click the Additional Assessment button.
 b. To add comments or attach documents to the following additional assessment levies, click the Details link.

 ADDITIONAL ASSESSMENT

 Description Hectares Rate Assessment TOTAL ADDITIONAL ASSESSMENT
 \$.00

#### Additional Assessment update screen

| Task                                                                | Steps                                                                                                    |
|---------------------------------------------------------------------|----------------------------------------------------------------------------------------------------|
| Update exemptions                                                   | <ul> <li>1. Enter Exempt adjustments as required.</li> <li>Inter the name and number of Hectares for this additional assessment record.<br/>If "Other" is selected, please describe.<br/>Name: (select region) <ul> <li>Hectares:</li> <li>Rate:</li> <li>\$</li> <li>Exempt:</li> </ul> </li> </ul> |
| Add Comments                                                        | <ul> <li>2. Add a comment (required) to explain why the exemptions were added.</li> <li>2 Add any comments required to account for or document this infrastructure assessment record.</li> <li>As per Agreement 12.3</li> </ul>                                                                      |
| Attach Documents                                                    | <ul> <li>3. Add an attachment (optional) to add supporting documentation if applicable.</li> <li>3 To attach adjustment supporting documentation, click the Attach File button.</li> <li>ATTACH FILE</li> <li>File Name Description</li> </ul>                                                       |
| Save Updates to<br>Off-site Levies,<br>Fees, and Charges<br>Section | <ul> <li>4. The Save and Close button will update the Description item in the Off-site Levies, Fees, and Charges section.</li> <li>Exempt will appear beside the updated Description item.</li> <li>The Totals at the bottom will now show the adjusted totals.</li> </ul>                           |
| Save and Close                                                      | <ul> <li>5. Click Save and Close when all the required information has been added.</li> <li>To update your changes on the parent screen, please use the "Save and Close" button.</li> <li>SAVE SAVE AND CLOSE CANCEL</li> </ul>                                                                      |

### **Complete Updates**

When you have completed the **Details Tab** page click **Save**. Save buttons are at the top and bottom of the tab sections.

### Тор

| SAVE CANCEL                  |                             |                   |                    |
|------------------------------|-----------------------------|-------------------|--------------------|
| Details Infrastructure Areas | Assessments Special Clauses | CCC-FAC Financial | Attachments Submit |

#### **Bottom**

\* An asterisk indicates a required field. SAVE CANCEL